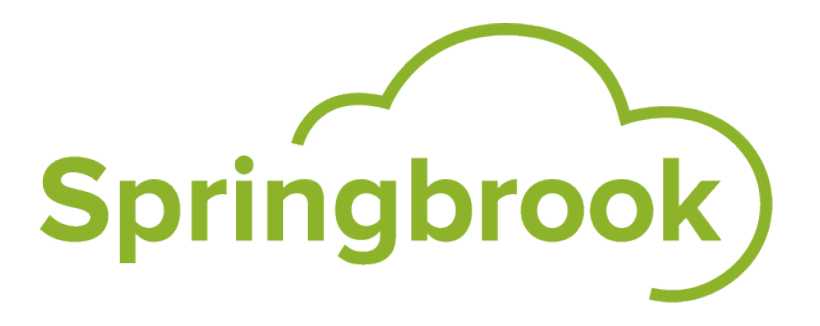

# Ad Hoc Reporting

Springbrook Software

www.springbrooksoftware.com

## **Table of Contents**

| Overview                       | 3 |
|--------------------------------|---|
| Creating Simple Ad-Hoc Reports | 6 |
| Advanced Ad-Hoc Reporting1     | 3 |

## **Ad-Hoc Reporting**

### Overview

#### Summary

The Ad-Hoc Reporting tool allows Springbrook Cloud users to build and run complex reports, charts, and graphs that pull data from multiple user-selected database tables. Users can then share those reports across the organization while still maintaining data security through comprehensive reporting security settings.

Before you can access Ad-Hoc Reporting, you will need to set up a reporting role and associate it with your Springbrook user record. Please contact your System Administrator about setting up a reporting role.

**NOTE:** Springbrook Support will be working with clients to develop comprehensive report instructions with Springbrook-specific needs in mind, such as the Simple and Advanced Ad-Hoc Reporting topics linked below. Please check back frequently as those instructions will be added here as they are completed.

Step by Step

- 1 Open the Ad-Hoc Reporting tool.
  - Click the Ad-Hoc Reporting icon an the main application menu bar. This will launch the Ad-Hoc Reporting tool in your web browser.
    - The Ad-Hoc Reporting tool can also be launched from the Ad-Hoc Reporting button on the Springbrook Cloud portal. You will be required to enter your existing Springbrook credentials when logging in from the portal.
    - NOTE: Ad-Hoc Reporting sessions will time out after 60 minutes of inactivity. If your session times out, you may experience a delay before you can begin another session. For this reason, Springbrook recommends users log out of the Ad-Hoc Reporting if they expect to be idle for an extended amount of time. This will ensure that you can log back in and begin a new Ad-Hoc Reporting session when you are ready to begin working again.
  - In order to access the Ad-Hoc Reporting tool, Springbrook users must first be assigned to a Reporting Role (SS> Maintenance> Reporting Roles).
- 2 View the existing ad-hoc reports.
  - The Ad-Hoc Reporting tool will display all the existing reports that have been shared with your reporting role.
  - Click on an existing ad-hoc report to open the report for printing.

- Click the drop-down menus next to the Print icon 🖨 or Excel icon 🖾 to select a print option.
- 3 Create or edit an ad-hoc report in the Report Designer.
  - The Report Designer walks you through the ad-hoc report designing process. You'll be able to select data, specify displayed fields, configure sorting and grouping, create charts and graphs, and customize the general appearance of the report.
  - Please see the <u>Simple Ad-Hoc Reports</u> topic for information on how to create basic reports.
  - Please see the <u>Advanced Ad-Hoc Reports</u> topic for information on how to create more complex reports.
    - NOTE: The Ad-Hoc Reporting tool offers a number of powerful reporting options that are not currently supported by the Springbrook Support team. Questions regarding simple report creation can be directed to Springbrook Support, but complicated reports with multiple table joins may not be supported.

# **Ad-Hoc Reporting**

### **Creating Simple Ad-Hoc Reports**

#### Summary

After you have completed the initial setups required to create Ad-Hoc reports, you can follow the steps below to create a simple AP Check report.

NOTE: The Ad-Hoc Reporting tool offers a number of powerful reporting options that are not currently supported by the Springbrook Support team. Questions regarding simple report creation can be directed to Springbrook Support, but complicated reports with multiple table joins may not be supported.

#### Step by Step

Open Ad-Hoc Reporting and click on the New button at the top to start a new report.

| Reports Dashboards     | + New →                                                                                                    |
|------------------------|----------------------------------------------------------------------------------------------------|
| Search X P             |                                                                                                    |
| Categories             | International Control (1)         (1)         (1)         (1)         (1)         (1)         (1)         (1)         (1)         (1)         (1)         (1)         (1)         (1)         (1)         (1)         (1)         (1)         (1)         (1)         (1)         (1)         (1)         (1)         (1)         (1)         (1)         (1)         (1)         (1)         (1)         (1)         (1)         (1)         (1)         (1)         (1)         (1)         (1)         (1)         (1)         (1)         (1)         (1)         (1)         (1)         (1)         (1)         (1)         (1)         (1)         (1)         (1)         (1)         (1)         (1)         (1)         (1)         (1)         (1)         (1)         (1)         (1)         (1)         (1)         (1)         (1)         (1)         (1)         (1)         (1)         (1)         (1)         (1)         (1)         (1)         (1)         (1)         (1)         (1)         (1)         (1)         (1)         (1)         (1)         (1)         (1)         (1)         (1)         (1)         (1)         (1)         (1)         (1)         (1)         (1)                                                |
| Uncategorized          |                                                                                                    |
| Carol Almer Reports    |                                                                                                    |
| Daniel H Reports       |                                                                                                    |
| Recent                 | No.         Magazi         Home (1998)         Prime         Lines         Prime         Mat           Go         Galary         Lines         Prime         Lines         Prime         Rei           Go         Galary         Lines         Prime         Lines         Prime         Rei           Go         Magazi         Reiner         Lines         Prime         Reiner         Prime         Reiner         Prime         Reiner         Prime         Reiner         Prime         Reiner         Prime         Reiner         Prime         Reiner         Prime         Reiner         Prime         Reiner         Prime         Reiner         Prime         Reiner         Prime         Reiner         Prime         Reiner         Prime         Reiner         Reiner |
| Employee Test          |                                                                                                    |
| AP Check               | simple test                                                                                                    |
| Extended Budget        |                                                                                                    |
| Check Approval         |                                                                                                    |
| IC Item Accounts       |                                                                                                    |
| AP Check Report        |                                                                                                    |
| Extended Budget Detail |                                                                                                    |
| PR Distribution        |                                                                                                    |
| simple test            |                                                                                                    |
|                        |                                                                                                    |

The window that will open will include every table available in the Springbrook system. Information about tables and fields can be obtained by using the Table/Field functionality in Springbrook or the Data Dictionary.

| Reports Dashboards                            | + New -                         | Э                                  |
|-----------------------------------------------|---------------------------------|------------------------------------|
| DATA SOURCES FIELDS                           | SUMMARY CHART CHART2 GAU        | JGE MAP MISC STYLE FILTERS PREVIEW |
| Report List   New Save                        | 🕞 Save As 🎬 Print 🖑 👩   🖄 🗷 😿 😭 | 🖂   Results 100 🗸                  |
| ✓ Distinct                                    |                                 |                                    |
| □_MigrationHistory                            | □ ap_1099_print                 | □ap_check                          |
| $\Box$ ap_check_history                       | $\Box$ ap_distribution          | □ ap_header                        |
| □ ap_history                                  | □ ap_invoice                    | □ap_rb_report                      |
| □ ap_rec_item                                 | □ ap_recurring                  | □ ap_vendor                        |
| $\Box$ ap_vendor_alert                        | $\Box$ ap_vendor_contact        | □ ap_vendor_tag                    |
| □ar_account                                   | □ ar_comment                    | $\Box$ ar_comment_code             |
| □ ar_cycle                                    | 🗆 ar_detail                     | $\Box$ ar_distribution             |
| □ar_fee                                       | □ ar_fee_group                  | □ ar_fee_rate                      |
| □ ar_fee_to_tax                               | □ ar_fee_unit_type              | □ ar_header                        |
| □ ar_past_due                                 | $\Box$ ar_priority              | □ ar_rb_detail                     |
| $\Box$ ar_rb_master                           | □ ar_recurring                  | $\Box$ ar_recurring_detail         |
| □ar_recurring_group                           | $\Box$ ar_remit_address         | □ar_tran                           |
| attachment authentication_history Datch_group |                                 | □ batch_group                      |
| $\Box$ batch_group_def                        | $\Box$ batch_group_def_sys      | □ batch_step                       |
| □ batch_step_audit                            | batch_step_data                 | □ bp_approval                      |
| □ bp_building                                 | $\Box$ bp_comment_code          | $\Box$ bp_contractor               |
| $\Box$ bp_contractor_comment                  | $\Box$ bp_contractor_work_type  | □ bp_detail                        |
| □ bp_distribution                             | □ bp_fee                        | □ bp_fee_rate                      |

The Distinct toggle will be checked by default. It is unlikely you will need to change this. This toggle is intended to prevent the system join from bringing in a single record multiple times. In some cases this can result in getting fewer records than you expect.

Select the tables you need for the report. The example below is a simple Accounts Payable check report to list checks with amounts and vendor names. You should plan the information desired to make table selection easier.

- When a single table is selected (in this example ap\_history) most other tables will "gray out" and be unavailable to select, as seen in the screenshot below. This is to be expected as the Ad -Hoc Reporting tool only makes tables available that it can automatically link using system IDs. This means you will likely have to add more tables than you expected to get the data for the report.
- Select a displayed table and see what new tables become available. In the example report, the ap\_history, ap\_check\_history and ap\_check tables had to be selected before the ap\_ vendor table could be selected. The ap\_vendor table was required to include the vendor name on the report.

| Reports Dashboards 🕂 Ne     | w -                                    | €                          |
|-----------------------------|----------------------------------------|----------------------------|
| DATA SOURCES FIELDS SUM     | IARY CHART CHART2 GAUGE MAP            | MISC STYLE FILTERS PREVIEW |
| Report List   New Rave Rave | As 🎬 Print 🛗 🔬   🖳 🕱 📝 😭   🖂   Results | 100 🗸                      |
| ☑ Distinct □ Allow nulls    |                                        |                            |
| Recent Data Sources         | $\checkmark$                           |                            |
| MigrationHistory            | ap_1099_print                          | ☑ ap_check                 |
| ✓ ap_check_history          | ap_distribution                        | ap_header                  |
| ☑ ap_history                | ap_invoice                             | ap_rb_report               |
| ap_rec_item                 | ap_recurring                           | ✓ ap_vendor                |
| $\Box$ ap_vendor_alert      | $\Box$ ap_vendor_contact               | □ ap_vendor_tag            |
| ar_account                  | ar_comment                             | ar_comment_code            |
| ar_cycle                    | ar_detail                              | ar_distribution            |
| ar_fee                      | ar_fee_group                           | ar_fee_rate                |
| ar_fee_to_tax               | ar_fee_unit_type                       | ar_header                  |

Once the desired tables are selected, scroll to the bottom of the window and click on the Continue to Fields button Continue to Fields. This will open the Fields tab.

Click the Field drop-down to add the fields individually or use the Quick Add button Quick Add to add several at the same time.

When adding fields individually, scroll to the table you want and select the fields you want to include. All tables selected as data sources will display in alphabetical order.

| Reports Dashboards 🕂 New -                                                                     | Э |
|------------------------------------------------------------------------------------------------|---|
| DATA SOURCES FIELDS SUMMARY CHART CHART2 GAUGE MAP MISC STYLE FILTERS PREVIEW                  |   |
| 📄 Report List   🗋 New 🥃 Save As 🖄 Print 🖏 🔊   🗟 🕱 📝 🗐   🗠   Results 100 🗸                      |   |
| Records                                                                                        |   |
| Field     Description     Sort VG A     Function     Format        V      V      V             |   |
| □ Add Subtotals<br>□ Hide Grid                                                                 |   |
| Quick Add         Add Pivot         Remove All         Design Form         Continue to Summary |   |

The Quick Add option provides a way to view all tables and fields and to select multiple fields at the same time. You may need to scroll down to find all the desired fields. You should ONLY see gl\_chart or any table listed one time. If you see a table listed multiple times, you need to back up to the data source step to avoid errors.

| Re Quick Add                                                                                                    |                                                                                                    |                                                                                                    | ×∋ |
|----------------------------------------------------------------------------------------------------|----------------------------------------------------------------------------------------------------|----------------------------------------------------------------------------------------------------|----|
| Please select the fields you'd like to add to your r                                                                                                    | eport.                                                                                                    |                                                                                                    | ^  |
| Re       Quick Add         Please select the fields you'd like to add to your r         ap_check       ap_check_history_id         ap_check_id       ap_check_history_id         ap_vendor_id       ap_check_id         ap_vendor_id       ap_check_id         ap_vendor_id       ap_check_id         ap_vendor_id       ap_check_id         ap_vendor_id       ap_check_id         ap_check_ate       id         Q check_date       iat         Q check_sequence       last_func         db_bank_account_id       last_user         last_func       last_func         last_user       jay_amount         row_version       row_version | ap_history  ap_history  ap_history  act_1 act_2 act_2 acct_3 acc_4 act_5 act_5 acct_5 acct_6 acct_6 acct_6 acct_6 acct_7 acct_6 acct_7 acct_6 acct_7 acct_6 acct_7 acct_6 acct_7 acct_6 acct_7 acct_6 acct_7 acct_6 acct_7 acct_6 acct_7 acct_6 acct_7 acct_6 acct_7 acct_6 acct_7 acct_6 acct_7 acct_6 acct_7 acct_6 acct_7 acct_7 acct_6 acct_7 acct_6 acct_7 acct_7 | ap_vendor         account_no       last_time         acct_1       last_user         acct_2       lp_master_id         acct_3       misc_1         acct_5       misc_10         acct_6       misc_3         acct_7       misc_6         ach_enabled       misc_9         addr_1       misc_9         addr_2       other_tax_id         amt_1       payment_terms         amt_2       phone         ap_wendor_id       phone_cell         bank_acct_type       phys_addr_1         box_1099       phys_atdr_2         check_digit       phys_state | €x |
|                                                                                                    | check_number check_number                                                                                                    | comments po_addr_1                                                                                                    |    |
|                                                                                                    | □ check_sequence □ record_committed                                                                                                    | confidential po_addr_2                                                                                                    | ~  |
|                                                                                                    | OK Cancel                                                                                                    |                                                                                                    |    |

Click OK when the field selection is complete. You can always add more fields to the report later.

| Reports Dashboards             | + New -       |           |           |         |              |         |         |        |         | Э |
|--------------------------------|---------------|-----------|-----------|---------|--------------|---------|---------|--------|---------|---|
| DATA SOURCES FIELDS            | SUMMARY       | CHART     | CHART2    | GAUGE   | МАР          | MISC    | STYLE F | ILTERS | PREVIEW |   |
| 🔲 Report List   🗋 New 😽 Save   | e 🕞 Save As 🖉 | Print 💾 🍕 | 0   🐴 🗷 [ | w 📄   🖂 | Results      | 100 🗸   |         |        |         |   |
| Records                        |               |           |           |         |              |         |         |        |         |   |
| Field                          | Description   | Sort VG A | Fu        | unction |              | Form    | at      |        |         |   |
| acct_1 ~                       | Acct 1        |           |           |         | ∽            |         | ~       | 🔀 🛓    | 1 🛱 🗐   |   |
| acct_2 🗸                       | Acct 2        |           |           |         | ∽            |         | ~       | 🔀 🛓    | 🔁 🍄 🏛   |   |
| acct_3 🗸                       | Acct 3        |           |           |         | <b>∨</b>     |         | ~       | 🔀 🛓    | ₽ ‡ ‡   |   |
| check_date 🗸                   | Check Date    |           |           |         | ✓ 11/        | /2/2017 | ~       | 🔀 🛓    | 🔁 🍄 🌲   |   |
| check_number 🗸                 | Check Numb    |           |           |         | <b>∨</b> 0,0 | 00      | ~       | 🔀 🛓    | 🔁 🍄 🌲   |   |
| amount 🗸                       | Amount        |           |           |         | <b>∨</b> 0,0 | 00.00   | ~       | 🔀 🛓    | 🔁 🍄 🌲   |   |
| ~                              |               |           |           |         | <b>∨</b>     |         | ~       | 🔀 🛓    | 1 🗘 🗐   |   |
| □ Add Subtotals<br>□ Hide Grid |               | -         |           |         |              |         |         |        |         |   |
| Quick Add Add Pivot            | Remove A      | All Des   | ign Form  | Continu | e to Su      | ummary  | Preview |        |         |   |

You can now use the Preview button Preview to preview the completed report.

At this point you can also use the Fields tab to rearrange fields, add functions and format how the information is displayed. For more information on those features, please see the <u>Advanced Ad-Hoc Reporting</u> topic.

# **Ad-Hoc Reporting**

### Advanced Ad-Hoc Reporting

#### Summary

After you have completed the initial setups required to create Ad-Hoc reports, you can follow the steps below to create a detailed check approval report.

NOTE: The Ad-Hoc Reporting tool offers a number of powerful reporting options that are not currently supported by the Springbrook Support team. Questions regarding simple report creation can be directed to Springbrook Support, but complicated reports with multiple table joins may not be supported.

#### Step by Step

Open Ad-Hoc Reporting and click on the New button at the top to start a new report.

| Reports Dashboards     | + New -                                                                                                    |
|------------------------|----------------------------------------------------------------------------------------------------|
| Search 🗙 🔎             |                                                                                                    |
| Categories             | $ \begin{array}{cccccccccccccccccccccccccccccccccccc$                                                                                                    |
| Uncategorized          |                                                                                                    |
| Carol Almer Reports    |                                                                                                    |
| Daniel H Reports       |                                                                                                    |
| Recent                 | Inc.         Mangazi         Rating and the second second s |
| Employee Test          |                                                                                                    |
| AP Check               | simple test                                                                                                    |
| Extended Budget        |                                                                                                    |
| Check Approval         |                                                                                                    |
| IC Item Accounts       |                                                                                                    |
| AP Check Report        |                                                                                                    |
| Extended Budget Detail |                                                                                                    |
| PR Distribution        |                                                                                                    |
| simple test            |                                                                                                    |
|                        |                                                                                                    |

The window that will open will include every table available in the Springbrook system. Information about tables and fields can be obtained by using the Table/Field functionality in Springbrook or the Data Dictionary.

| Reports Dashboards           | + New -                        | <del>ک</del>                       |
|------------------------------|--------------------------------|------------------------------------|
| DATA SOURCES FIELDS          | SUMMARY CHART CHART2 GAI       | UGE MAP MISC STYLE FILTERS PREVIEW |
| Report List   New Save       | 🕞 Save As 😕 Print 💾 🔞 📕 💓 🔮    | 🖂   Results 100 🗸                  |
| ✓ Distinct                   |                                |                                    |
| □_MigrationHistory           | □ ap_1099_print                | □ap_check                          |
| ap_check_history             | $\Box$ ap_distribution         | $\Box$ ap_header                   |
| $\Box$ ap_history            | 🗆 ap_invoice                   | □ ap_rb_report                     |
| $\Box$ ap_rec_item           | $\Box$ ap_recurring            | $\Box$ ap_vendor                   |
| $\Box$ ap_vendor_alert       | $\Box$ ap_vendor_contact       | $\Box$ ap_vendor_tag               |
| $\Box$ ar_account            | □ ar_comment                   | $\Box$ ar_comment_code             |
| □ ar_cycle                   | □ ar_detail                    | $\Box$ ar_distribution             |
| □ar_fee                      | □ ar_fee_group                 | □ ar_fee_rate                      |
| □ ar_fee_to_tax              | □ ar_fee_unit_type             | □ ar_header                        |
| □ ar_past_due                | $\Box$ ar_priority             | □ ar_rb_detail                     |
| $\Box$ ar_rb_master          | $\Box$ ar_recurring            | $\Box$ ar_recurring_detail         |
| $\Box$ ar_recurring_group    | □ ar_remit_address             | □ar_tran                           |
| attachment                   | $\Box$ authentication_history  | □ batch_group                      |
| □ batch_group_def            | $\Box$ batch_group_def_sys     | □ batch_step                       |
| $\Box$ batch_step_audit      | batch_step_data                | □ bp_approval                      |
| □ bp_building                | $\Box$ bp_comment_code         | $\Box$ bp_contractor               |
| $\Box$ bp_contractor_comment | $\Box$ bp_contractor_work_type | □ bp_detail                        |
| □ bp_distribution            | □ bp_fee                       | □ bp_fee_rate                      |

When you select a field in this window, other fields will gray out and not be available. That is because the table cannot automatically link the tables to avoid duplicate results. That does not mean you cannot use the tables together, just that you need to add them and manually link (join) the tables. Scroll to the bottom and click on the Advanced button

 Advanced
 to add tables individually. This will open the Advanced Data Sources view.

| Reports Dashboards 🕂 New -                                                                   | Э        |
|----------------------------------------------------------------------------------------------|----------|
| DATA SOURCES FIELDS SUMMARY CHART CHART2 GAUGE MAP MISC STYLE FILTERS PREVIEW                |          |
| 🗐 Report List   🗋 New 🦕 Save As 🕍 Print 🖄 🔞   🖼 🕱 😿 📄   🖂   Results 100 🗸                    |          |
| ☑ Distinct                                                                                   |          |
| Data Sources (Tables and Views)         ap_history         ap_vendor         . id         id | Di 🗸 🔀 🖗 |
| Simple Continue to Fields                                                                    |          |

Select tables for your report from the Data Sources (Tables and Views) drop-down list.

You can add a table either above or below the other tables by clicking on the Insert Above and Insert Below buttons to the right of the field. If you add the table above it will link to the table in the current line without having to select it.

All tables in the database will be listed. If you type in the first letter of the system ("g" for gl) it will take you to that letter.

You can add all the tables before assigning the links/joins or assign them as you go. The reporting tool will always try to link using id but that is rarely the correct field to use.

In the case below, the data source was added above the prior field. Notice it set to link to AP vendor rather than AP history from the top line.

| Reports Dashboards              | + New -                 |                           |               | ච                   |
|---------------------------------|-------------------------|---------------------------|---------------|---------------------|
| DATA SOURCES FIELDS             | SUMMARY CHART           | CHART2 GAUGE MAP          | MISC STYLE FI | LTERS PREVIEW       |
| 🔲 Report List   🗋 New 🕞 Save    | e 🕞 Save As 🐏 Print 👹 🌒 | 0   🖺 🗷 💓 📄   🖂   Results | 100 🗸         |                     |
| ✓ Distinct                      |                         |                           |               |                     |
| Data Sources (Tables and Views) |                         |                           |               |                     |
| ap_history 🗸                    |                         |                           |               |                     |
| ap_vendor 🗸                     | . id                    | ✓ = ap_history            | ✓. id         | 🗸 Inner (Di 🗸 🔄 🗟   |
| gl_chart 🗸                      | . id                    | ← = ap_vendor             | ✓. id         | Y Inner (Di Y 🗵 🖆 🗟 |
| gl_chart 🗸                      | . id                    | Y = ap_vendor             | ✓. id         | 💙 Inner (Di 💙 🔯 🖆   |
| Simple Continue to              | ) Fields                |                           |               |                     |

As with many tables in Springbrook, to link to the gl\_chart table you will need multiple links. You must link to the fiscal\_year and each section of your account number. This example database has three sections to the account number, so this report needs to link to each of those sections. If you have six or seven sections, each will need to have a link to all sections to avoid duplicated entries on the report.

| Reports Dasł                      | hboards      | + New -                        |                                                           |                                                    | Э                                                                      |
|-----------------------------------|--------------|--------------------------------|-----------------------------------------------------------|----------------------------------------------------|------------------------------------------------------------------------|
| DATA SOURCES                      | FIELDS       | SUMMARY CHART                  | CHART2 GAUGE MAP                                          | MISC STYLE FILTERS                                 | PREVIEW                                                                |
| 🔲 Report List   🗋 🏻               | New Save     | 🕞 Save As 🎦 Print              | s@ 🖺 🗷 💓 📄   🖂   Res                                      | ults 100 V                                         |                                                                        |
| ✓ Distinct                        |              |                                |                                                           |                                                    |                                                                        |
| Data Sources (Tables              | s and Views) |                                |                                                           |                                                    |                                                                        |
| ap_history                        | ~            |                                |                                                           |                                                    | ₩                                                                      |
| ap_vendor                         | ~            | . vendor_no                    | ✓ = ap_history                                            | ✓ . vendor_no                                      | 🗸 Inner (Di 🗸 🖾 🖆                                                      |
| gl_chart                          | ~            | . fiscal_year                  | ✓ = ap_history                                            | ✓ . exp_fisc_year                                  | 💙 Inner (Di 💙 🔀 🖆 ቅ                                                    |
| gl_chart                          | ~            | . acct_1                       | ✓ = ap_history                                            | ✓.acct_1                                           | 💙 Inner (Di 💙 🔀 🖆 ቅ                                                    |
| gl_chart                          | ~            | . acct_2                       | ✓ = ap_history                                            | ✓.acct_2                                           | 💙 Inner (Di 💙 🔀 🖆 ቅ                                                    |
| gl_chart                          | ~            | . acct_3                       | ✓ = ap_history                                            | ✓.acct_3                                           | Y Inner (Di Y 🗵 🖆 ቅ                                                    |
| Simple Co                         | ontinuo to   | Fielde                         |                                                           |                                                    |                                                                        |
| gl_chart<br>gl_chart<br>Simple Co | ✓<br>✓       | . acct_2<br>. acct_3<br>Fields | <ul> <li>= ap_history</li> <li>&gt; ap_history</li> </ul> | <ul> <li>✓ . acct_2</li> <li>✓ . acct_3</li> </ul> | <ul> <li>✓ Inner (Dii ♥ ≥ ☎ ☎</li> <li>♥ Inner (Dii ♥ ≥ ☎ ₮</li> </ul> |

Once the tables and links are mapped, click the Simple button Simple . That will return you to the initial window displaying all the tables. Scroll to the bottom and click the Advanced button Advanced again. This will open the Advanced Data Sources view again, but the window will change in an important way.

Notice in the screenshot below that the gl\_chart table has all but one of the entries "grayed" out. You can still relink the fields as above, but now the multiple links will be assigned to the same table. This process is only needed if you have created multiple links to the same table. This allows you to create complex reports.

NOTE: The Ad-Hoc Reporting tool offers a number of powerful reporting options that are not currently supported by the Springbrook Support team. Questions regarding simple report creation can be directed to Springbrook Support, but complicated reports with multiple table joins will not be supported.

| Reports Dashboards              | + New -               |                       |                    | <b>Э</b>            |
|---------------------------------|-----------------------|-----------------------|--------------------|---------------------|
| DATA SOURCES FIELDS             | SUMMARY CHART         | CHART2 GAUGE MAP      | MISC STYLE FILTERS | PREVIEW             |
| Report List   New Save          | Save As Pop Print 🔛 🔬 | 🖳 🗷 💓 📄   🖂   Results | 100 🗸              |                     |
| ✓ Distinct                      |                       |                       |                    |                     |
| Data Sources (Tables and Views) |                       |                       |                    |                     |
| ap_history 🗸                    |                       |                       |                    | <b>W</b>            |
| ap_vendor 🗸 🗸                   | . vendor_no           | ✓ = ap_history        | ✓. vendor_no       | 🗸 Inner (Di 🗸 🖾 🖷   |
| gl_chart 🗸                      | . fiscal_year         | ✓ = ap_history        | ✓ . exp_fisc_year  | 💙 Inner (Di 💙 🖾 🖆 ቅ |
| gl_chart 🗸                      |                       | ✓ = ap_history        | ×                  | ✓ Inner (Di⊦∨ 🗵     |
| gl_chart 🗸                      |                       | ✓ = ap_history        | ×                  | ✓ Inner (Di ✓ 🗵     |
| gl_chart 🗸                      |                       | ✓ = ap_history        | ×                  | ✓ Inner (Di⊦∨ 🗵     |
| Simple                          |                       |                       |                    |                     |

Reassign the fields to link the tables and click the Continue to Fields button

Click the Field drop-down to add the fields individually or use the Quick Add button Quick Add to add several at the same time.

When adding fields individually, scroll to the table you want and select the fields you want to include. All tables selected as data sources will display in alphabetical order.

| Reports Dashboards 🕂 New 👻                                                                                                    | Э |
|----------------------------------------------------------------------------------------------------|---|
| DATA SOURCES FIELDS SUMMARY CHART CHART2 GAUGE MAP MISC STYLE FILTERS PREVIEW                                                                                                    |   |
| 🔚 Report List   🗋 New 🔄 Save As 🦉 Print 🖑 🔊   🖄 🗷 😿 🎴   🖂   Results 100 🗸                                                                                                    |   |
| Records                                                                                                    |   |
| Field     Description     Sort VG A     Function     Format       Image: Second second s |   |
| Add Subtotals Hide Grid                                                                                                    |   |
| Quick Add         Add Pivot         Remove All         Design Form         Continue to Summary                                                                                                    |   |

The Quick Add option provides a way to view all tables and fields and to select multiple fields at the same time. You may need to scroll down to find all the desired fields. You should ONLY see gl\_chart or any table listed one time. If you see a table listed multiple times, you need to back up to the data source step to avoid errors.

| Re  | p <sub>Q</sub> | te Dachboarde<br>uick Add |                               |      |                    |                   |                 |                    | Х | Э |
|-----|----------------|---------------------------|-------------------------------|------|--------------------|-------------------|-----------------|--------------------|---|---|
|     | Р              | lease select the fields y | ou'd like to add to your repo | ort. |                    |                   |                 |                    |   |   |
| D   | 7.             |                           |                               |      |                    |                   |                 |                    |   |   |
|     |                | ap_                       | history                       |      | ap_v               | endor             | gl.             | _chart             |   |   |
|     | R              | acct_1                    | misc_char_1                   |      | account_no         | last_time         | account_type    | decimal_10         |   |   |
|     |                | acct_2                    | misc_char_2                   |      | acct_1             | last_user         | acct_1          | decimal_2          |   |   |
| Rec | .c             | acct_3                    | misc_char_3                   |      | acct_2             | Ip_master_id      | acct_2          | decimal_3          |   |   |
|     |                | acct_4                    | misc_date_1                   |      | acct_3             | misc_1            | acct_3          | decimal_4          |   |   |
|     |                | acct_5                    | misc_date_2                   |      | acct_4             | misc_10           | acct_4          | decimal_5          |   |   |
|     |                | acct_6                    | misc_decimal_1                |      | acct_5             | misc_2            | acct_5          | decimal_6          |   |   |
|     | L ا            | acct_7                    | misc_decimal_2                |      | acct_6             | misc_3            | acct_6          | decimal_7          |   |   |
| Пн  |                | acct_code                 | misc_decimal_3                |      | acct_7             | misc_4            | acct_7          | decimal_8          |   |   |
|     | 1              | ach_check                 | misc_integer_1                |      | ach_discretionary  | misc_5            | acct_alias      | decimal_9          |   |   |
|     |                | amount                    | misc_integer_2                |      | ach_enabled        | misc_6            | active          | description        |   |   |
| Q   | ιI             | ap_history_id             | misc_integer_3                |      | ach_type           | misc_7            | adopted_budget  | dr_amount_1        |   |   |
|     |                | ap_invoice_id             | misc_logic_1                  |      | active             | misc_8            | alfre           | dr_amount_10       |   |   |
|     |                | bank_account              | misc_logic_2                  |      | addr_1             | misc_9            | approved_budget | t 🗌 dr_amount_11   |   |   |
|     |                | base_amount               | nigp_1                        |      | addr_2             | other_tax_id      | bank_account    | dr_amount_12       |   |   |
|     |                | batch_committed           | nigp_2                        |      | alt_vendor_number  | payment_discount  | begin_balance   | dr_amount_13       |   |   |
|     |                | batch_month               | 🗌 nigp_3                      |      | amt_1              | payment_terms     | begin_budget    | dr_amount_14       |   |   |
|     |                | batch_no                  | nigp_4                        |      | amt_2              | phone             | budget          | dr_amount_15       |   |   |
|     |                | batch_year                | nigp_5                        |      | ap_message         | phone_2           | budget_per_1    | dr_amount_2        |   |   |
|     |                | box_on_1099               | pay_reimbursement             |      | ap_vendor_id       | phone_cell        | budget_per_10   | dr_amount_3        |   |   |
|     |                | card_number               | payment_date                  |      | bank_acct_type     | phys_addr_1       | budget_per_11   | dr_amount_4        |   |   |
|     |                | check_batch_month         | po_line_item                  |      | box_1099           | phys_addr_2       | budget_per_12   | dr_amount_5        |   |   |
|     |                | check_batch_no            | po_number                     |      | check_digit        | phys_city         | budget_per_2    | dr_amount_6        |   |   |
|     |                | check_batch_year          | product_code                  |      | check_for_dupl_inv | phys_state        | budget_per_3    | dr_amount_7        |   |   |
|     |                | check_date                | quantity                      |      | city               | phys_zip          | budget_per_4    | dr_amount_8        |   |   |
|     |                | check_number              | receipt_no                    |      | comments           | po_addr_1         | budget_per_5    | dr_amount_9        |   |   |
|     |                | check_sequence            | record_committed              |      | confidential       | po_addr_2         | budget_per_6    | encumbered_amt     |   |   |
|     |                | chk_fisc_prd              | reference                     |      | contact            | po_city           | budget_per_7    | estimated_actual   |   |   |
|     |                | chk_fisc_year             | reimbursement                 |      | cust_acct_no       | po_message        | budget_per_8    | fiscal_year        |   |   |
|     |                | chk_journal_entry         | reimbursement_bank            |      | date_1             | po_state          | budget_per_9    | fixed_asset        |   |   |
|     |                | close_po_line_item        | reimbursement_system          |      | date_2             | po_zip            | budgetable      | full_time_equiv    |   |   |
|     |                | contractor_report         | row_version                   |      | date_3             | primary_contact_f | character_1     | gl_budget_group_id |   |   |
|     |                | creator                   | selected_for_void             |      | date_4             | primary_contact_l | character_10    | gl_chart_id        |   |   |
|     |                | current_status            | sub_check_sequence            |      | db_shippingaddres  | primary_contact_p | character_2     | gl_master_id       |   |   |
|     |                | description               | system_code                   |      | default_1099_box   | receive_po_email  | character_3     | id                 | V |   |
|     |                | discount amount           | task code 1                   |      | default 1099 type  | route             | character 4     | last date          |   |   |
|     |                |                           |                               |      | OK (               | Cancel            |                 |                    |   |   |
|     |                |                           |                               |      |                    |                   |                 |                    |   | 1 |

Click OK when the field selection is complete. You can always add more fields to the report later.

| Reports Dashboard         | ds 🕂 New 👻                                                   | Э |
|---------------------------|--------------------------------------------------------------|---|
| СНЕСК АР                  | PROVAL (JM REPORTS)                                          |   |
| DATA SOURCES FIELD        | DS SUMMARY CHART CHART2 GAUGE MAP MISC STYLE FILTERS PREVIEW |   |
| 🔲 Report List   🗋 New 🕞 S | Save 🍃 Save As 🎬 Print 👹 鑢   🖳 💌 📝 🔛   Results 100 🗡         |   |
| Records                   |                                                              |   |
| Field                     | Description Sort VG A Function Format                        |   |
| check_number              | 🗸 Check Numt 🗹 🗹 🗆 🗸 🗸 💭                                     |   |
| last_name                 | 🗸 Vendor Nam 🗆 🗆 🗔 🗸 🔽 💌 🖾 🕸 🏚                               |   |
| check_date                | ✓ Check Date                                                 |   |
| description               | ✓ Description □ □ □ ✓ ✓ X 2 2 7 0 0 0                        |   |
| amount                    | ✓ Amount □ □ □ ✓ \$0.00 ✓ 🛛 🛎 🗟 🔅 ‡                          |   |
| acct_1                    | ✓ Account Nur 🗆 🗆 🗔 ✓ 🛄 🗸 🖄 🗘                                |   |
| description               | → Account Des □ □ □                                          |   |
|                           |                                                              |   |
| Add Subtotals             |                                                              |   |
| 🗆 Hide Grid               |                                                              |   |
| Quick Add Add Piv         | vot Remove All Design Form Continue to Summary Preview       |   |

Remember to save the report often. If you click on Report List or New while working on an unsaved report, your entire configuration will be lost without warning. When saving you can set up a Category or leave it without any grouping.

Now you can modify the fields and put them in a different order.

- Field This cannot be modified but a different field can be selected
- Description The Description is the header for the row and can be modified to whatever you would like it to display on the report or export.

- Sort If checked, the report will sort by this field but not group and total. Sort can be set to descending order on the advanced properties.
- VG If checked, this will sort and group (allow total) by this field. This will separate by the field into subheadings. The field will be moved to the top of the list. If VG is selected, sort will also be toggled. Visual group behavior can be controlled by the style tab.
- A (Arithmetic) If checked, this performs basic calculations and concatenation of text.
- Function Various functions will display based on the data in the field. See the table below for details.

| Function Name         | Description                                     |
|-----------------------|-------------------------------------------------|
|                       | No function used                                |
| Average               | Average the values in a column                  |
| Count                 | Counts the number of values in a column         |
| Maximum               | Takes Maximum value of a field                  |
| Minimum               | Takes Minimum value of a field                  |
| Sum                   | Sums the values in a column                     |
| Sum Distinct          | Sums the rows with distinct values in a column  |
| Group                 | Groups field values together for aggregating    |
| Group(Day)            | 23; day of month                                |
| Group(Month)          | 7; month of year                                |
| Group(Year)           | 2012                                            |
| Group(Month Name)     | July                                            |
| Group(Date)           | 7/4/2012                                        |
| Group(Day of Week)    | Sun or Mon                                      |
| Group(Year & Month)   | 2012 - 07                                       |
| Group(Year & MN)      | 2012 - Jul                                      |
| Group(Week)           | Jul 01 - Jul 07 (Sunday to Saturday of Week)    |
| Group(Year & Quarter) | 2012–Q3                                         |
| Days Old              | 342 (Number of Days from Today's Date)          |
| Sum(Days Old)         | 782 (Sums the Number of Days from Today's Date) |

• Format – Various formats are available based on the data in the field. See the table below for details.

| Format                              | Description                                                                                                    | Examples                                       | ]     |     |
|-------------------------------------|----------------------------------------------------------------------------------------------------|------------------------------------------------|-------|-----|
|                                     | Displays the number as it is stored in the database                                                                                                    | 500                                            |       |     |
| 0,000                               | Displays as a whole number                                                                                                    | 500                                            |       |     |
| 0,000.00                            | Displays with two decimal places                                                                                                    | \$500.00                                       |       |     |
| \$0.00                              | Displays as currency with two decimal places                                                                                                    | \$500.00                                       |       |     |
| \$/100                              | Displays the Number / 100 In currency format.                                                                                                    | \$5.00                                         |       |     |
| 0.0                                 | Displays with one decimal place                                                                                                    | 500.0                                          |       |     |
| 0.00                                | Displays with two decimal places                                                                                                    | 500.00                                         |       |     |
| 0.000                               | Displays with three decimal places                                                                                                    | 500.000                                        |       |     |
| 0%                                  | Displays the number as a percentage                                                                                                    | 50000%                                         |       |     |
| % of<br>Group<br>(with<br>rounding) | Same as % of Group but rounds to closest tenth (ex. 1.11547% would be 1.1%).                                                                                                    | 100.0%<br>(only one<br>selected<br>value, 500) |       |     |
| % of<br>Group                       | Calculates the percentage of the row value to the entire group of values.                                                                                                    | 100%                                           |       |     |
| Gauge                               | Shows value in a Linear Gauge instead of a numerical value. This value is fixed between 0 and 1, similar to the percentage formatter.<br>Shows values in a Linear Gauge which changes range based on subsequent                    | I                                              |       |     |
| Gauge<br>(variable)                 | numerical fields establish (respectively) the lower and upper boundaries of the gauge. This gauge only operates in a range based on significant digits, so 0 to 100, 10 to 10,000, 100 to 10,000, etc.                             | 10 38                                          | 66    | 94  |
|                                     |                                                                                                    | 10 45                                          |       |     |
| Dash<br>Gauge                       | Shows values in a Radial Gauge style with a range based on the higher num-<br>ber of significant digits - so a value of 1,043 will produce a range from 0-<br>10,000, a value of 10,430 will produce a range of 0 to 100,000, etc. |                                                | 80    | 115 |
|                                     |                                                                                                    |                                                | 22.00 | 150 |

• Date/Time Formats available:

| Format          | Description                                                          | Examples                               |
|-----------------|----------------------------------------------------------------------|----------------------------------------|
|                 | Displays the date as it exists in the database                       | 7/4/2012 12:00:00 AM                   |
| Short<br>Date   | Displays date using the mm/dd/yyyy format                            | 7/4/2012                               |
| Long<br>Date    | Displays the day of the week, month, numeric day, and the year       | Wednesday, July 04, 2012               |
| Short<br>Time   | Displays time as hh:mm AM/PM                                         | 12:00 AM                               |
| Long<br>Time    | Displays time as hh:mm:ss AM/PM                                      | 12:00:00 AM                            |
| Full<br>(short) | Displays the Long Date format, followed by the Short<br>Time format  | Wednesday, July 04, 2012 4:34<br>PM    |
| Full(long)      | Displays the Long Date format, followed by the Long<br>Time format   | Wednesday, July 04, 2012<br>4:34:52 PM |
| D&T<br>(short)  | Displays the Short Date format, followed by the Short<br>Time format | 7/4/2012 4:34 PM                       |
| D&T<br>(long)   | Displays the Short Date format, followed by the Long<br>Time format  | 7/4/2012 4:34:52 PM                    |

- . Delete button  $\blacksquare$  Deletes the field from the report.
- Insert Field Above button ≝ Inserts a field above the selected row.
- Insert Field Below button 록 Inserts a field below the selected row.
- Advanced Field Settings button 🌣 Opens the Advanced Properties window. See screen-

shot below for more information. Once an advanced property has been set on a field, the button will update to include a green check mark s. • Drag Field button <sup>‡</sup> – Allows you to click and drag the field to a different vertical position.

When dragging a field watch for the blue line to appear. That will indicate you have the field in the desired location.

#### Advanced Field Settings

| Advanced Properties       |                                          |
|---------------------------|------------------------------------------|
|                           |                                          |
| Column Group              |                                          |
| Break Page After VG (PDF) |                                          |
| Multiline Header          |                                          |
| Hide this field           |                                          |
| Separator                 |                                          |
| Sort (z-a)                |                                          |
| Italic                    |                                          |
| Bold                      |                                          |
| Width                     |                                          |
| Label Justification       | M                                        |
| Value Justification       |                                          |
| Subreport                 | 💙                                        |
| Drill-Down Style          |                                          |
| Url                       | example: Page.aspx?id={0}&value={1}      |
| Subtotal Function         | (Default)                                |
| Gradient Cells Shading    |                                          |
| Text Highlight            |                                          |
| Cell Highlight            | example: 5 to 6:Blue;7 to 10:Red         |
| Value Ranges              | example: 0 to 10:Under 10;10 to 100:10-: |
|                           | example: COUNT(A) + SUM(B)               |
| Expression                |                                          |
|                           |                                          |
| _ · · ·                   |                                          |
| Expression type           | ···· •                                   |
| Group By Expression       |                                          |
|                           | ОК                                       |

Note: Only those advanced functions used for this example report are listed below.

• Column Group – Applies a label to the column that can group multiple columns into a single group with the same label.

- For this report, combine sections of the account number by entering "acct\_1 + '-' + acct\_2 + '-' + acct\_3"
- NOTE: If you combine the account number you may only need that field so can delete the other account sections. You cannot sort by a field with a function.
- Hide this field Will allow sorting but not display the other sections of the account number as an example.
- Click OK when complete.

Check the Add Subtotals toggle to include the total for the group.

| Reports Dashboards           | + New -                 |                      |                   |                  | Ð |
|------------------------------|-------------------------|----------------------|-------------------|------------------|---|
| СНЕСК АРР                    | $R \cap V A I (IM R$    | EPORTS)              |                   |                  |   |
|                              |                         |                      |                   |                  |   |
| DATA SOURCES FIELDS          | SUMMARY CHART           | CHART2 GAUGE M       | AP MISC STYLE I   | FILTERS PREVIEW  |   |
| 🔲 Report List   🗋 New 🍃 Save | e 🕞 Save As 😬 Print 👑 🤋 | 🥡   🛃 🗷 📝 😫   🖂   Re | sults 100 🗸       |                  |   |
| Records                      |                         |                      |                   |                  |   |
| Field                        | Description Sort VG A   | Function             | Format            |                  |   |
| check_number 🗸               | Check Numt 🗹 🗹 🗆        | 🗸                    |                   | 🗸 🔀 🔄 🗟 💠 🗘      |   |
| last_name 🗸                  | Vendor Nam 🗆 🗆          | ] 🗸                  | · ``              | 🗸 🔀 🖬 🖬 🏟 🇘      |   |
| check_date 🗸                 | Check Date 🗆 🗆          | ] 🗸                  | 11/2/2017         | 🗸 🔀 🚍 幕 🏟        |   |
| description 🗸                | Description 🗆 🗆         | ] 🗸                  | · ``              | 🗸 🔀 🚍 幕 🌣 🗘      |   |
| amount 🗸                     | Amount 🗆 🗆 🗆            | ] 🗸                  | \$0.00            | -<br>- 🔁 🔄 🔁 🌣 🌲 |   |
| acct_1 🗸                     | Account Nur 🗆 🗆         | ] 🗸                  | · ``              | -<br>• 🔀 🔄 🗟 🌣 🗘 |   |
| description 🗸                | Account Des 🗆 🗆         | ~                    |                   | _<br>✓ 🔀 🔄 🗟 🌣 ↓ |   |
| · V                          |                         | · ×                  | · ``              | _<br>✓ 🔀 🔄 🗟 🌣 ↓ |   |
| Add Subtotals                |                         |                      |                   |                  |   |
| Hide Grid                    |                         |                      |                   |                  |   |
| Quick Add Add Pivot          | Remove All Des          | sign Form Continue t | o Summary Preview | d                |   |

Finally, confirm the report meets your needs by clicking the Preview button Preview to preview the report.

| ▼0                 |            |                        |          |                   |                     |
|--------------------|------------|------------------------|----------|-------------------|---------------------|
| Vendor Name        | Check Date | Description            | Amount   | Account Number    | Account Description |
| 3M Office Supplies |            |                        | \$99.00  | 1100-11100-531200 | Office Supplies     |
| 3M Office Supplies |            | Office Supplies        | \$36.46  | 2810-57130-531200 | Office Supplies     |
| 3M Office Supplies |            | Office Supplies        | \$36.46  | 6300-71100-531200 | Office Supplies     |
| 3M Office Supplies |            | Office Supplies        | \$39.27  | 2810-57110-531200 | Office Supplies     |
| 3M Office Supplies |            | Office Supplies        | \$53.30  | 1100-11100-531200 | Office Supplies     |
| 3M Office Supplies |            | Office Supplies        | \$53.30  | 6200-71100-531200 | Office Supplies     |
| 3M Office Supplies |            | Office Supplies        | \$56.10  | 1100-51100-531200 | Office Supplies     |
| 3M Office Supplies |            | Office Supplies        | \$56.10  | 6400-36100-531200 | Office Supplies     |
| 3M Office Supplies |            | Office Supplies        | \$67.32  | 1100-32100-531200 | Office Supplies     |
| 3M Office Supplies |            | Office Supplies        | \$72.93  | 1100-53100-531200 | Office Supplies     |
| 3M Office Supplies |            | Office Supplies        | \$72.93  | 6400-91500-531200 | Office Supplies     |
| 3M Office Supplies |            | Office Supplies        | \$75.73  | 1100-12100-531200 | Office Supplies     |
| 3M Office Supplies |            | Office Supplies        | \$106.59 | 6300-91700-531200 | Office Supplies     |
| 3M Office Supplies |            | Office Supplies        | \$171.11 | 1100-22100-531200 | Office Supplies     |
| 3M Office Supplies |            | Office Supplies        | \$224.40 | 1100-21100-531200 | Office Supplies     |
| 3M Office Supplies |            | Year end storage boxes | \$40.00  | 2810-57110-531200 | Office Supplies     |
| 3M Office Supplies |            | Year end storage boxes | \$103.36 | 1100-11100-531200 | Office Supplies     |